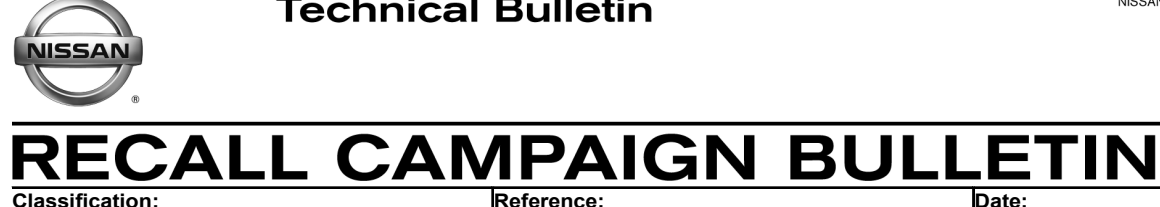

Classification: EL18-016

NTB18-060

September 4, 2018

Date:

# VOLUNTARY SAFETY RECALL CAMPAIGN MECHANICAL KEY IGNITION SYSTEM

CAMPAIGN ID #: **APPLIED VEHICLES:**  PC642 or PM828 2017-2018 Frontier (D40) 2017-2018 Micra (K13) 2017 NV1500, 2500, 3500 (F80) 2017 NV200 (M20) 2017 Sentra (B17) 2017 Taxi 2017-2018 Versa Note (E12) 2017-2018 Versa Sedan (N17)

#### Check Service COMM or Dealer Business Systems (DBS) National Service History to confirm campaign eligibility.

#### INTRODUCTION

Nissan is conducting this voluntary safety recall campaign on the APPLIED VEHICLES listed above to inspect and, if necessary, replace the ignition switch. This service will be performed at no charge to the customer for parts or labor.

#### DENTIFICATION NUMBER

Nissan has assigned identification number PC642 or PM828 to this campaign based on the model of the vehicle. This number must appear on all communication and documentation of any nature dealing with this campaign.

# DEALER RESPONSIBILITY

It is the dealer's responsibility to check Service COMM or Dealer Business Systems (DBS) National Service History for the campaign status on each vehicle falling within the range of this voluntary safety recall which for any reason enters the service department. This includes vehicles purchased from private parties or presented by transient (tourist) owners and vehicles in a dealer's inventory. Federal law requires that new vehicles in dealer inventory which are the subject of a safety recall must be corrected prior to sale. Failure to do so can result in civil penalties by the National Highway Traffic Safety **Administration.** While federal law applies only to new vehicles, Nissan strongly encourages dealers to correct any used vehicles in their inventory before they are retailed.

Nissan Bulletins are intended for use by qualified technicians, not 'do-it-yourselfers'. Qualified technicians are properly trained individuals who have the equipment, tools, safety instruction, and know-how to do a job properly and safely. NOTE: If you believe that a described condition may apply to a particular vehicle, DO NOT assume that it does. See your Nissan dealer to determine if this applies to your vehicle.

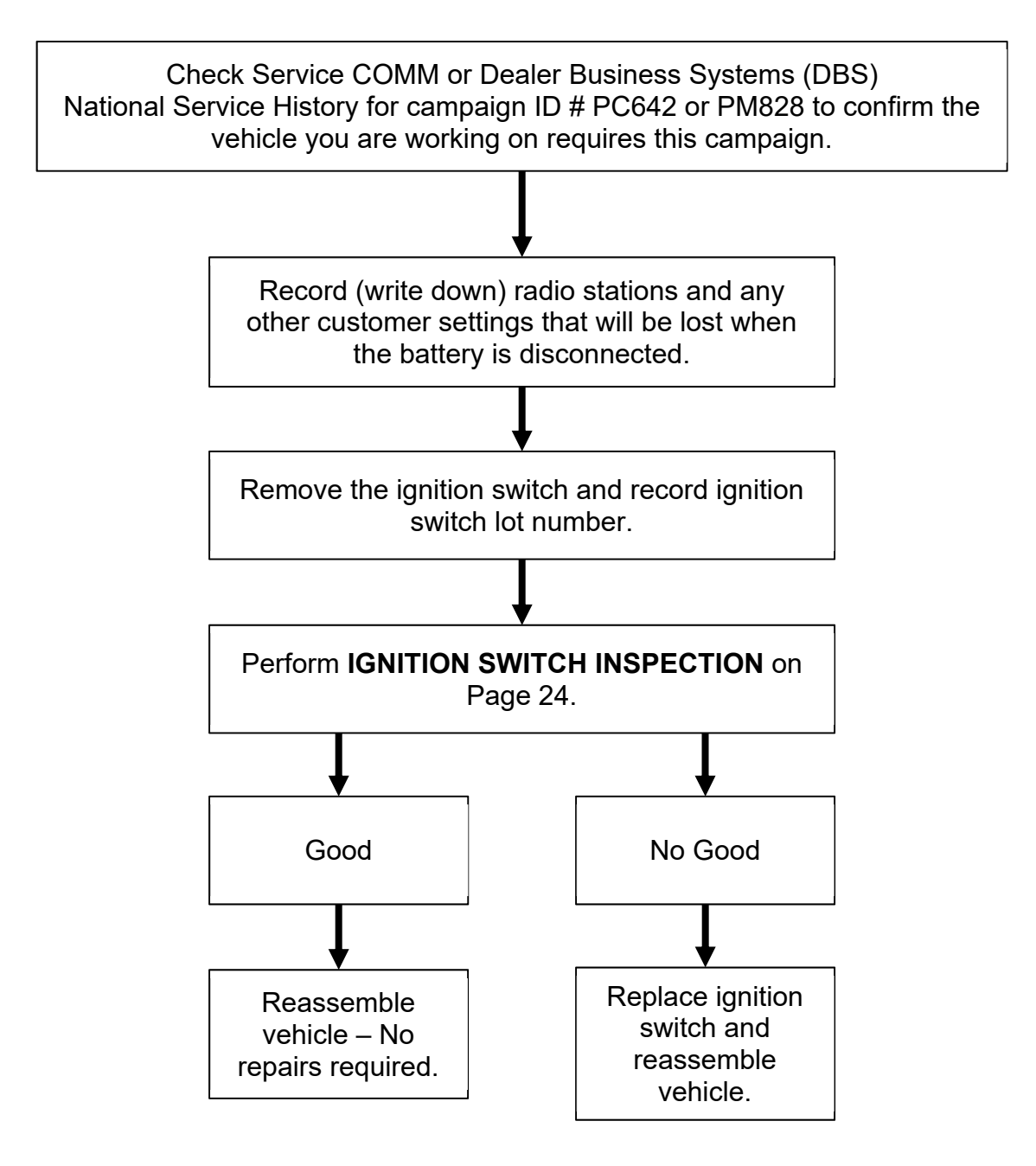

Perform steps 1 through 4 on this page, and then go to the specific procedure according to the **TABLE OF CONTENTS**, below.

# TABLE OF CONTENTS

| 2017-2018 Frontier             | Page 4  |
|--------------------------------|---------|
| 2017-2018 Micra                | Page 6  |
| 2017 NV1500, 2500, 3500        | Page 11 |
| 2017 NV200, Taxi               | Page 13 |
| 2017 Sentra                    | Page 16 |
| 2017-2018 Versa Sedan and Note | Page 19 |
| Ignition Switch Inspection     | Page 24 |

#### SERVICE PROCEDURE

**CAUTION:** Handle interior trim carefully to avoid damage. Work with clean hands and clean tools to avoid dirt and stains. Use protective covers as needed.

**IMPORTANT:** Follow all cautions, warnings, and notes in the Electronic Service Manual (ESM) when working on or near a Supplemental Restraint System (SRS), such as an air bag or OCS components.

- 1. Turn the ignition ON, engine OFF.
- 2. Write down the radio settings.

| Presets | 1   | 2   |      | 3    | 4    | 5 |          | 6    |
|---------|-----|-----|------|------|------|---|----------|------|
| AM      |     |     |      |      |      |   |          |      |
| FM 1    |     |     |      |      |      |   |          |      |
| FM 2    |     |     |      |      |      |   |          |      |
| SAT 1   |     |     |      |      |      |   |          |      |
| SAT 2   |     |     |      |      |      |   |          |      |
| SAT 3   |     |     |      |      |      |   |          |      |
| Bass    | Tre | ble | Bala | ince | Fade |   | Spd Sen. | Vol. |

- 3. Write down setting for other systems that will lose memory when the 12 volt battery is disconnected.
  - Refer to the ESM section, PG Power, Supply & Ground Elements for a listing of systems that require reset/initialization after reconnecting the 12V battery.
  - For PDF ESM: Look in the PG section index for ADDITIONAL SERVICE WHEN REMOVING BATTERY NEGATIVE TERMINAL.
  - For Web ESM: Navigate to ELECTRICAL & POWER CONTROL > POWER SUPPLY, GROUND & CIRCUIT ELEMENTS > BASIC INSPECTION > INSPECTION AND ADJUSTMENT > ADDITIONAL SERVICE WHEN REMOVING BATTERY NEGATIVE TERMINAL
  - This list often includes items such as radio, power windows, clock, sunroof, etc.
- 4. Turn the ignition OFF.

#### 2017-2018 FRONTIER

- 1. Adjust the driver seat to the most rearward position.
- 2. Disconnect both battery cables and wait at least 3 minutes.
  - Disconnect negative battery cable first.
  - If needed, refer to the Electronic Service Manual (ESM) section PG -(Power Supply, Ground, & Circuit Elements).
- 3. Look up under the dash, near the steering column area to locate the ignition switch.

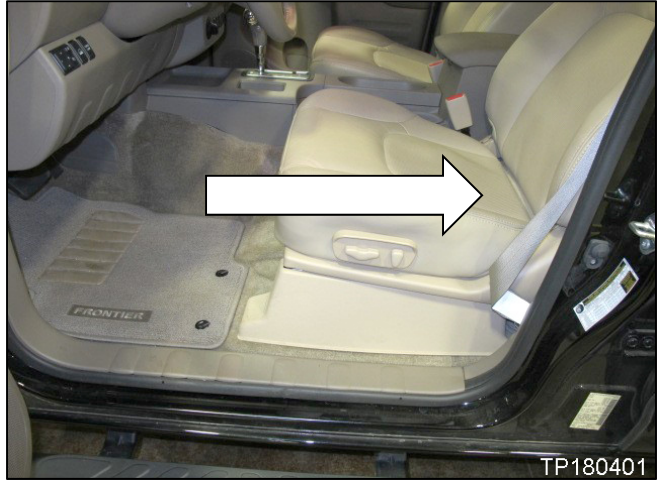

Figure 1

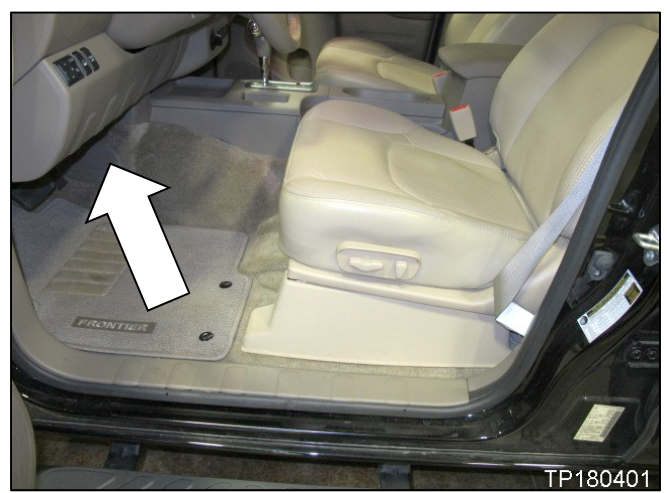

Figure 2

Ignition switch

Figure 3

• View as seen when looking up under the dash, at the steering column.

- 4. Disconnect the ignition switch harness connector.
  - Depress the tab on the ignition • switch harness connector to release it from the ignition switch.

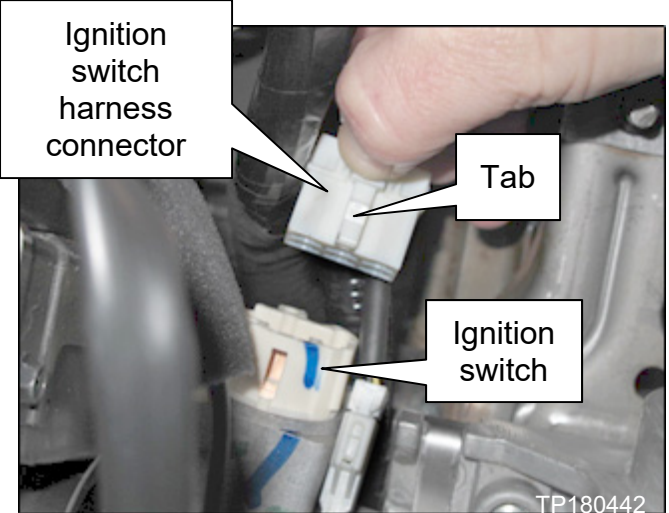

Figure 4

- 5. Remove the (2) ignition switch screws.
- 6. Remove the ignition switch from the steering column.

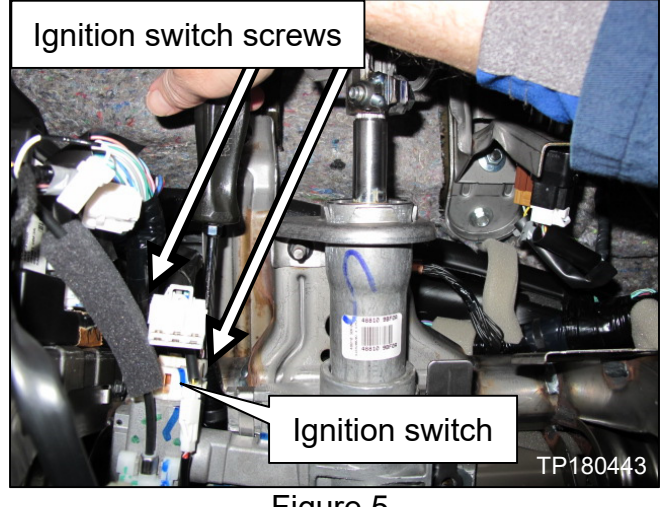

Figure 5

7. Record the lot number located on the back side of the ignition switch.

Lot Number

**NOTE:** Lot number shown in Figure 6 is an example. Your lot number may be different.

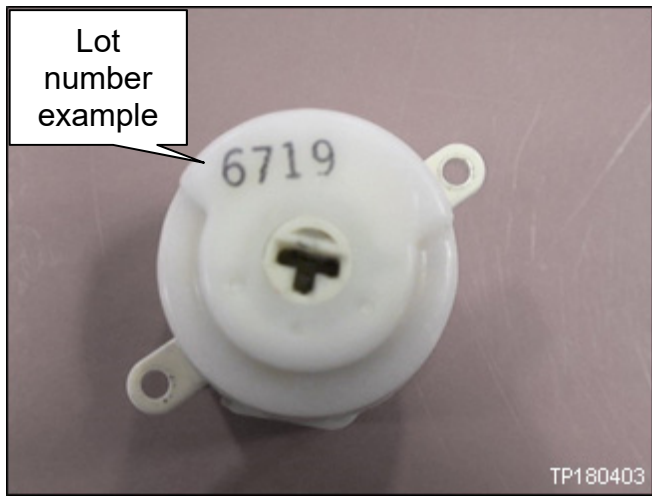

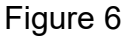

#### 2017-2018 MICRA

- 1. Disconnect both battery cables and wait at least (3) minutes.
  - Disconnect negative battery cable first.
  - If needed, refer to the Electronic Service Manual (ESM) section **PG** (Power Supply, Ground, & Circuit Elements).
- 2. Use a plastic trim tool to remove the instrument side finisher (LH).

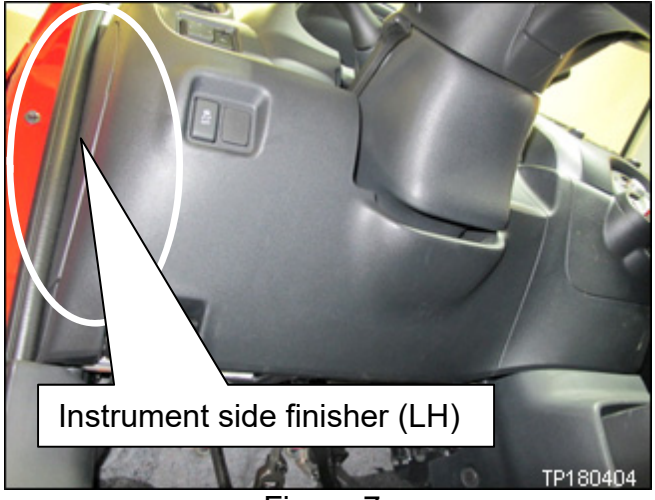

Figure 7

- 3. Remove the data link connector from instrument lower panel (LH).
  - Data link connector is held on with (1) screw.

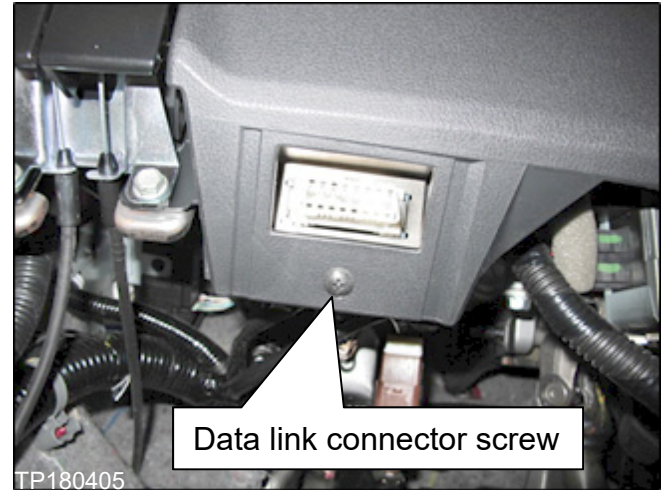

Figure 8

- 4. Remove the hood lock/fuel filler door release lever assembly bolts.
  - Hood lock/fuel filler door release lever assembly is held on with (2) bolts.
  - Pull the hood lock/fuel filler door release lever assembly rearward to remove.

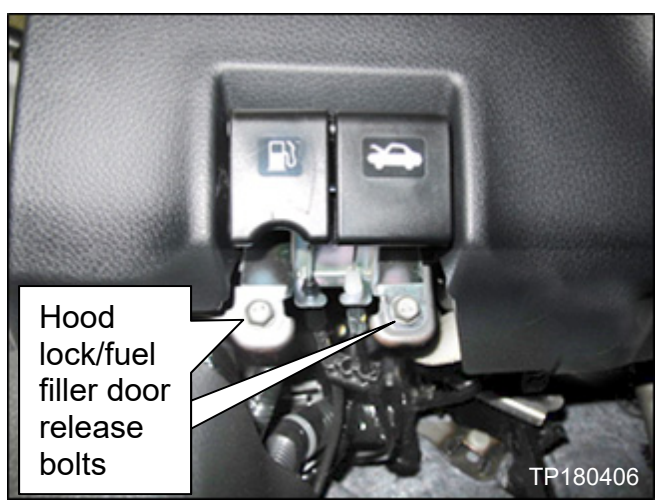

Figure 9

- 5. Remove the instrument lower panel (LH).
  - Release instrument lower panel (LH) pawls and metal clips using a plastic trim tool.

**CAUTION:** Release pawls and metal clips slowly so they are not damaged.

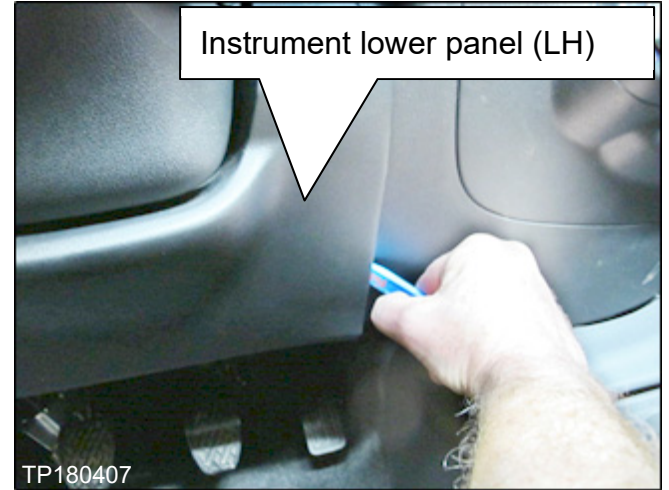

Figure 10

- 6. Disconnect the harness connectors from the back side of the instrument lower panel (LH).
  - Figure 11 shows connectors already disconnected.

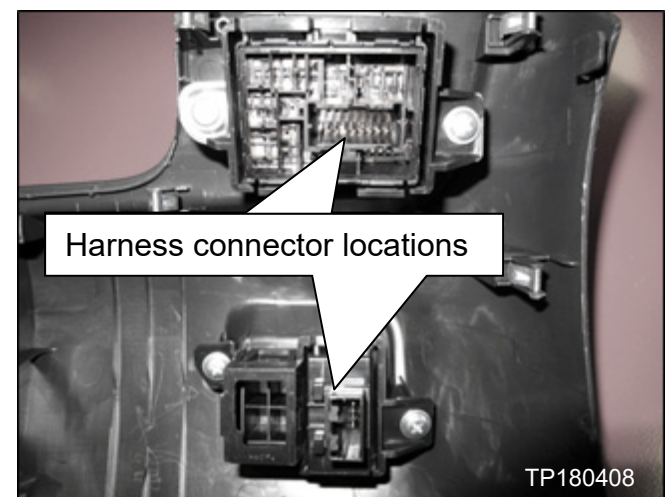

Figure 11

- 7. Remove the steering column cover screws.
  - Rotate steering wheel to access steering column cover screws.

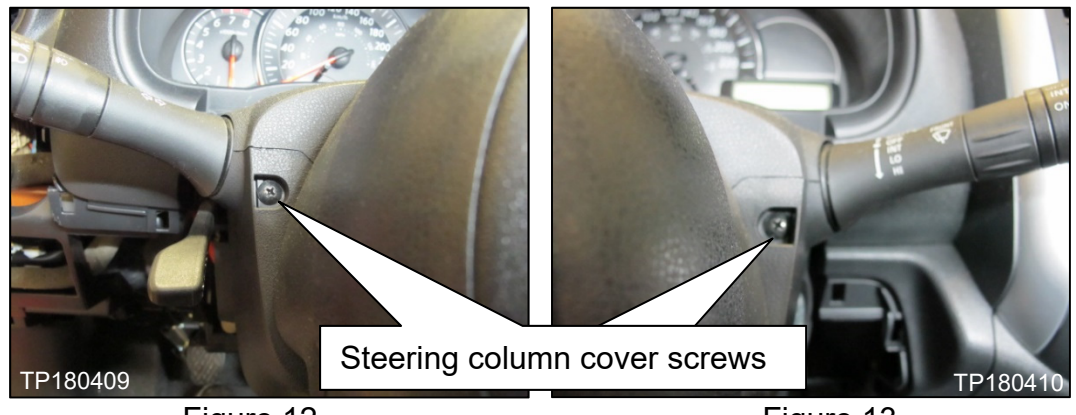

Figure 12

Figure 13

- 8. Remove the steering column covers:
  - a. Tilt the steering column to the lowest position.
  - b. Pull the steering column upper cover (1) upward to release steering column upper cover pawls from the steering column lower cover (2).

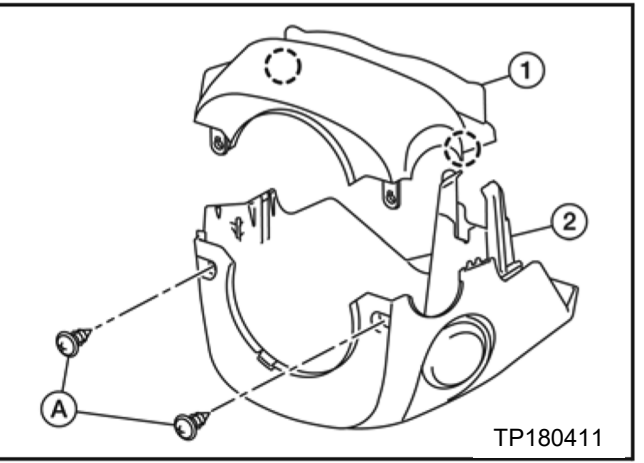

Figure 14

9. Disconnect the ignition switch harness connector.

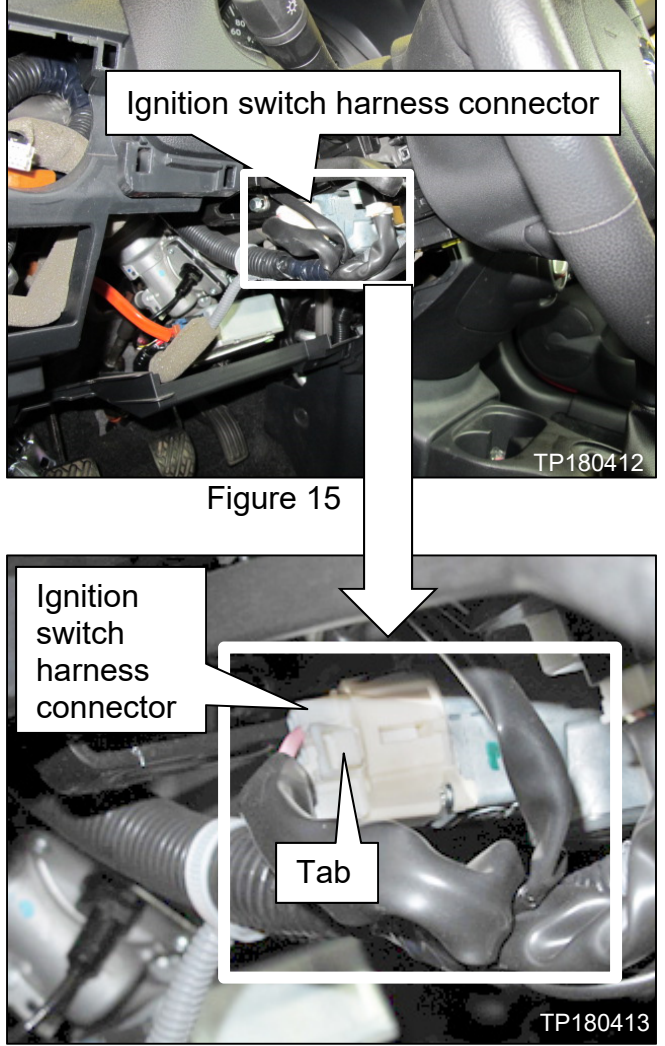

Figure 16

• Depress the tab on the ignition switch harness connector to release it from the ignition switch.

10. Remove the (2) ignition switch screws.

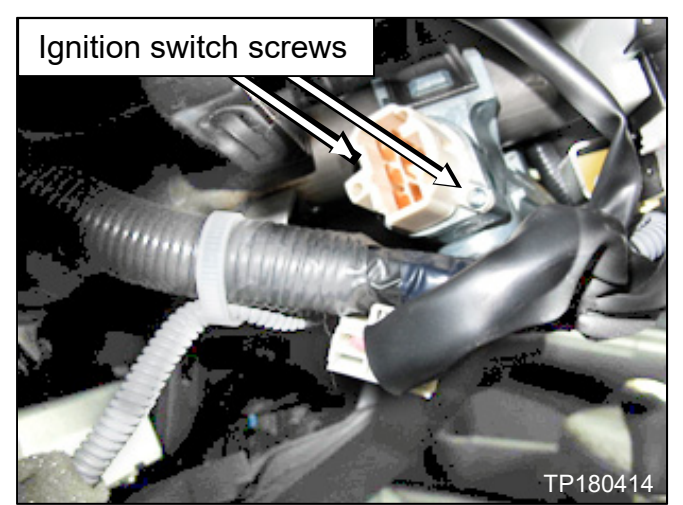

Figure 17

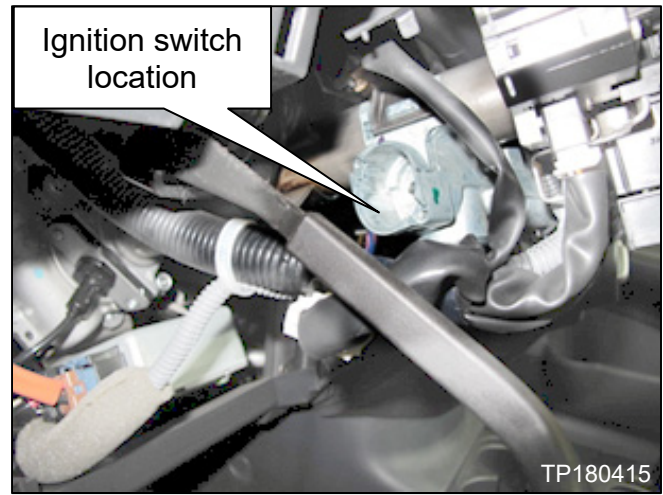

Figure 18

12. Record the lot number located on the back side of the ignition switch.

11. Remove the ignition switch from the

• Figure 18 shows ignition switch

steering column.

already removed.

Lot Number\_\_\_\_\_

**NOTE:** Lot number shown in Figure 19 is an example. Your lot number may be different.

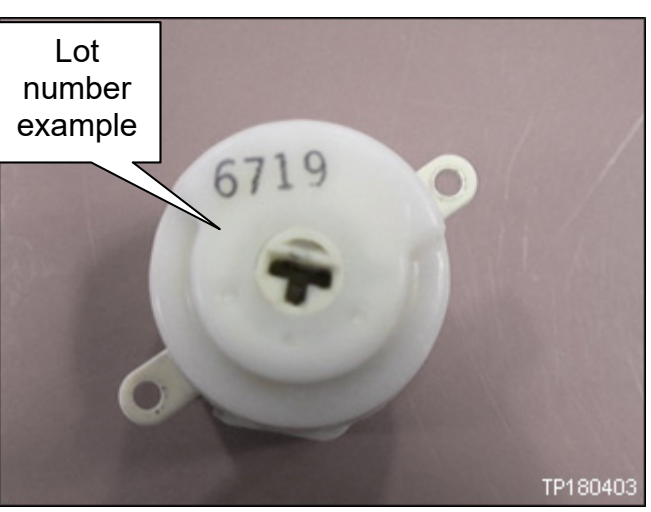

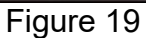

- 1. Adjust the driver seat to the most rearward position.
- 2. Disconnect both battery cables and wait at least 3 minutes.
  - Disconnect negative battery cable first.
  - If needed, refer to the Electronic Service Manual (ESM) section PG -(Power Supply, Ground, & Circuit Elements).
- 3. Look up under the dash, near the steering column area to locate the ignition switch.

• View as seen when looking up under the dash, at the ignition switch.

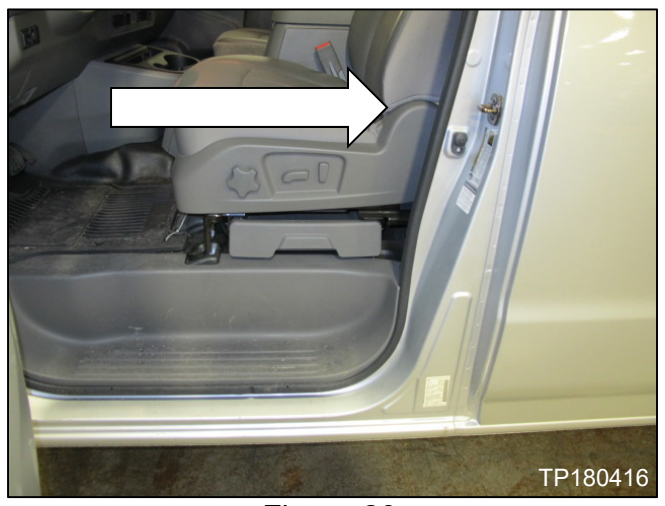

Figure 20

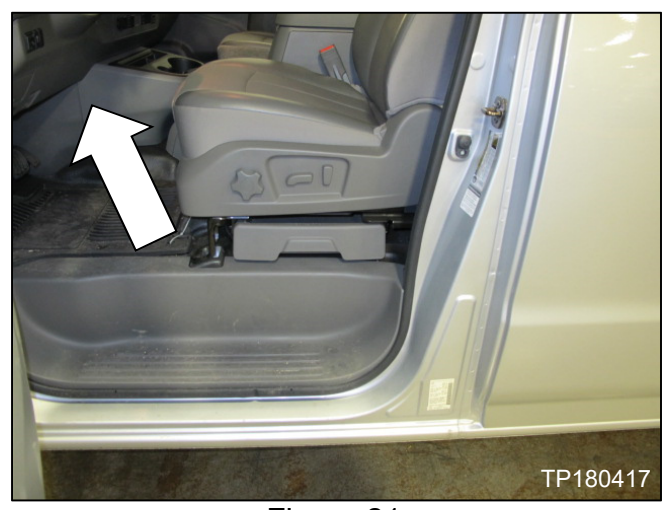

Figure 21

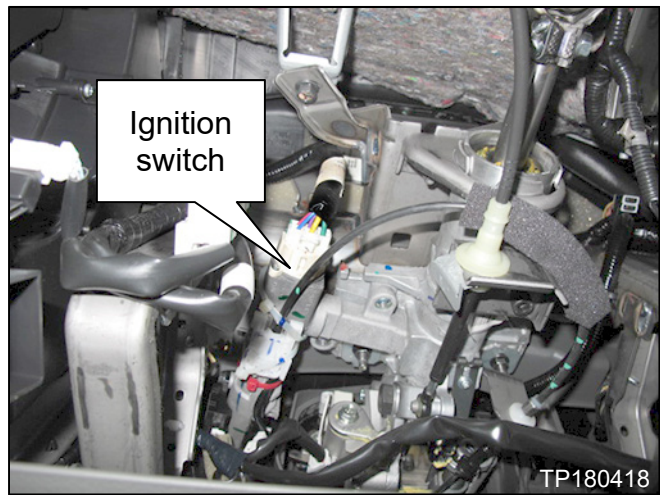

Figure 22

4. Disconnect the ignition switch harness connector.

5. Remove the (2) ignition switch screws.

6. Remove the ignition switch from the

• Depress the tab on the ignition switch harness connector to release it from the ignition switch.

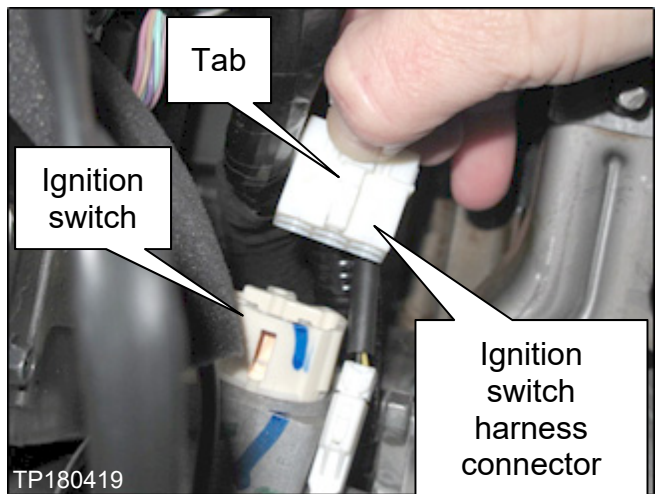

Figure 23

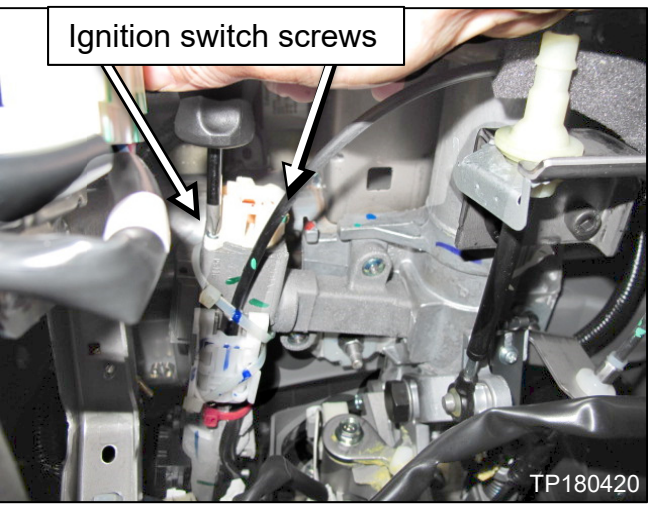

Figure 24

7. Record the lot number located on the back side of the ignition switch.

Lot Number\_\_\_\_\_

steering column.

**NOTE:** Lot number shown in Figure 25 is an example. Your lot number may be different.

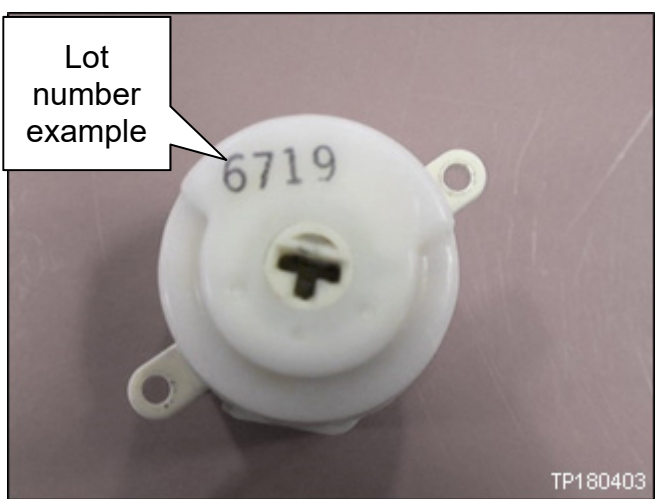

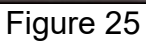

# 2017 NV200 and 2017 TAXI

- 1. Disconnect both battery cables and wait at least 3 minutes.
  - Disconnect negative battery cable first.
  - If needed, refer to the Electronic Service Manual (ESM) section PG -(Power Supply, Ground, & Circuit Elements).
- 2. Remove the ignition switch bezel.

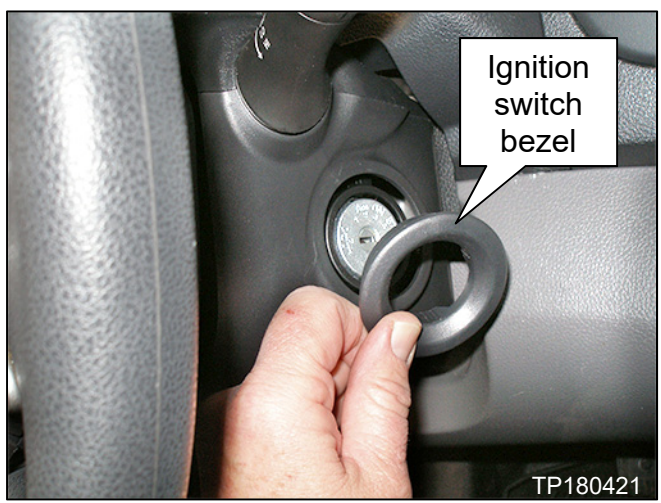

Figure 26

- 3. Remove the steering column cover screws.
  - Rotate the steering wheel to access steering column cover screws.

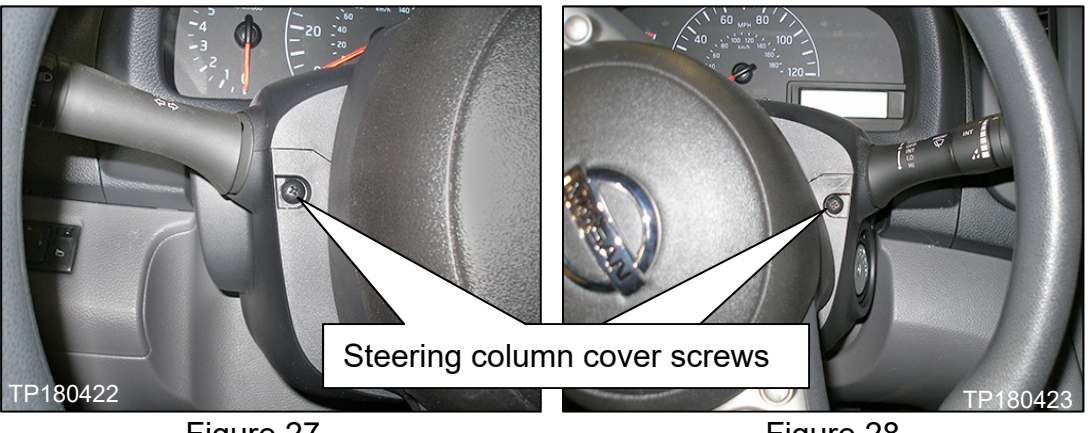

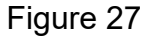

Figure 28

- 4. Remove the steering column covers:
  - a. Tilt the steering column to the lowest position.
  - b. Pull the steering column upper cover (1) upward to release steering column upper cover pawls from the steering column lower cover (2).

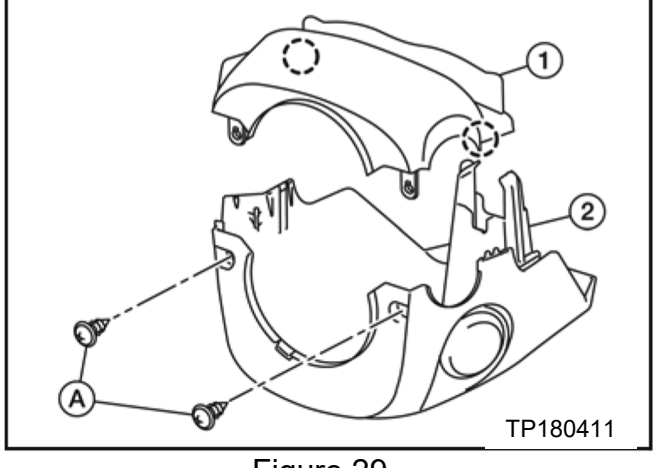

Figure 29

- 5. Disconnect the ignition switch harness connector.
  - Depress the tab on the ignition switch harness connector to release it from the ignition switch.

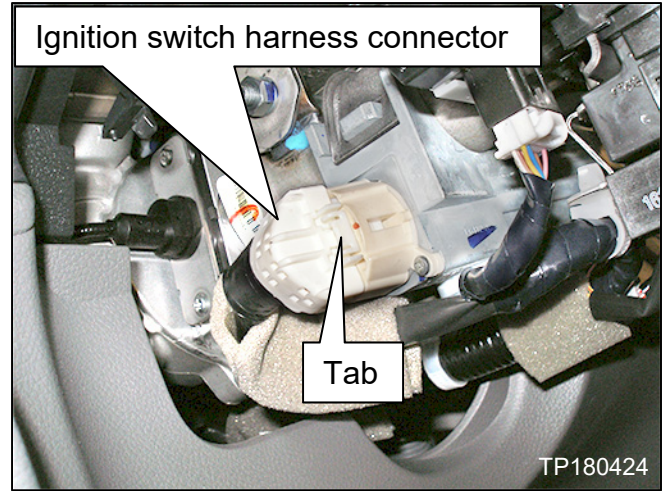

Figure 30

6. Remove the (2) ignition switch screws.

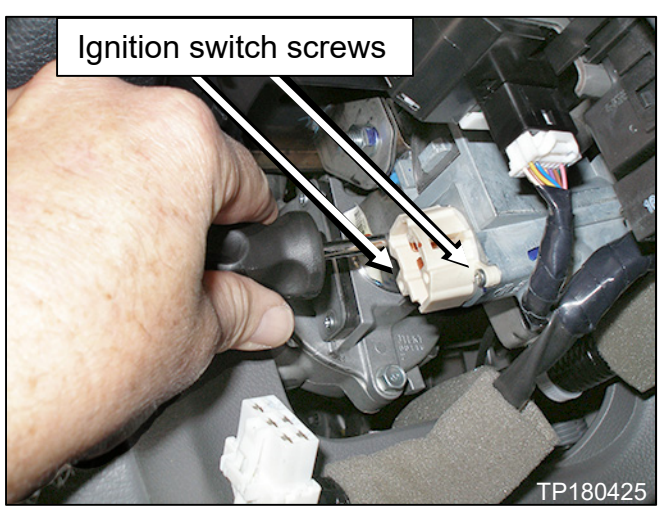

Figure 31

- 7. Remove the ignition switch.
  - Figure 32 shows ignition switch already removed.

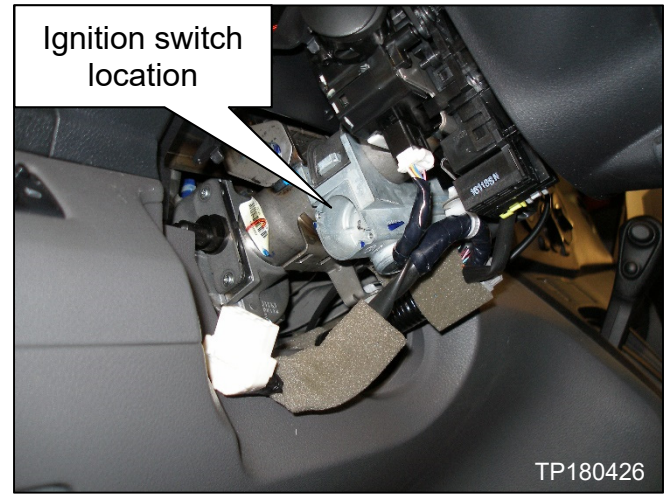

Figure 32

8. Record the lot number located on the back side of the ignition switch.

Lot Number\_\_\_\_\_

**NOTE:** Lot number shown in Figure 33 is an example. Your lot number may be different.

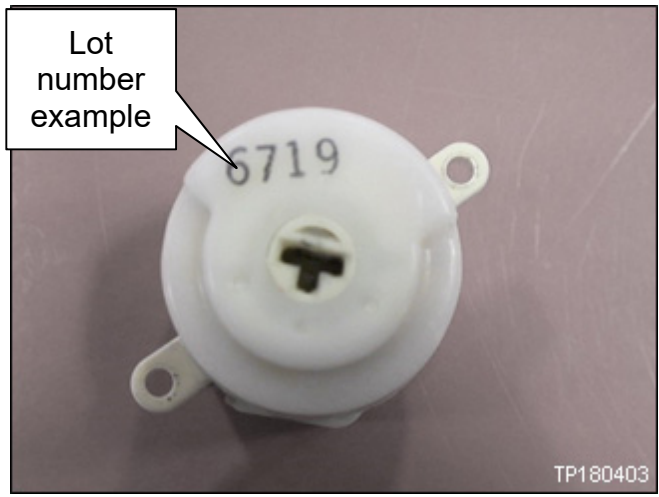

Figure 33

# 2017 SENTRA

- 1. Disconnect both battery cables and wait at least 3 minutes.
  - Disconnect negative battery cable first.
  - If needed, refer to the Electronic Service Manual (ESM) section **PG** (Power Supply, Ground, & Circuit Elements).
- 2. Remove the steering column cover screws.
  - Rotate the steering wheel to access steering column cover screws.

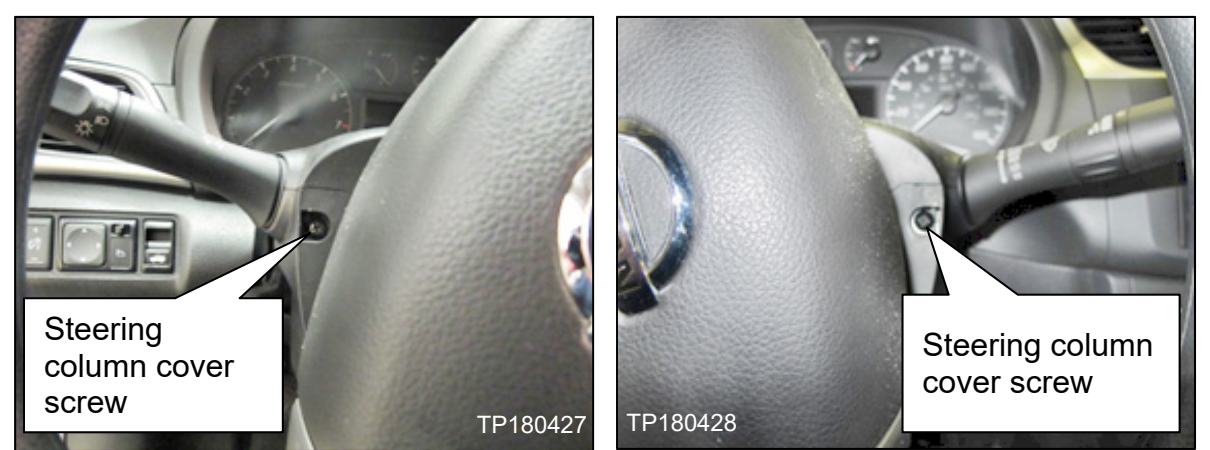

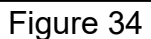

Figure 35

- 3. Remove the steering column covers:
  - a. Tilt the steering column to the lowest position.
  - b. Pull the steering column upper cover (1) upward to release steering column upper cover pawls from the steering column lower cover (2).

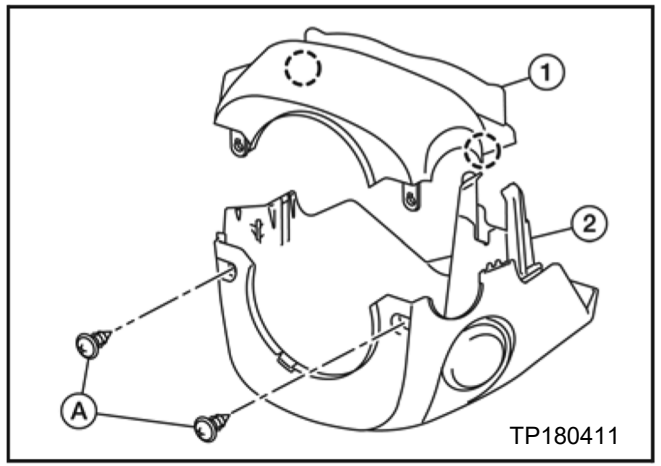

Figure 36

- 4. Disconnect the ignition switch harness connector.
  - Depress the tab on the ignition switch harness connector to release it from the ignition switch.

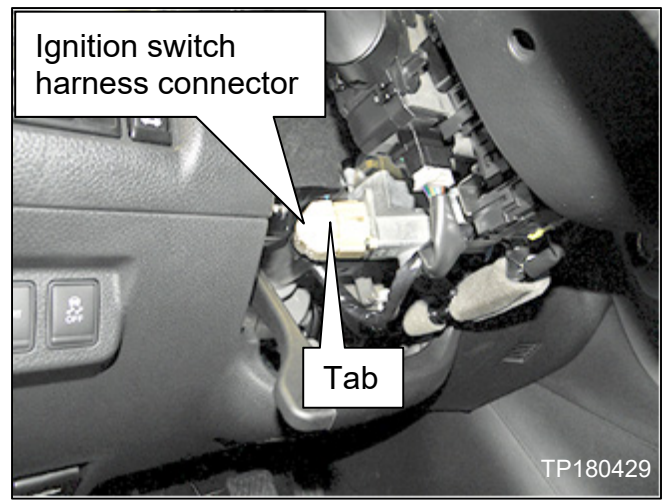

Figure 37

5. Remove the (2) ignition switch screws.

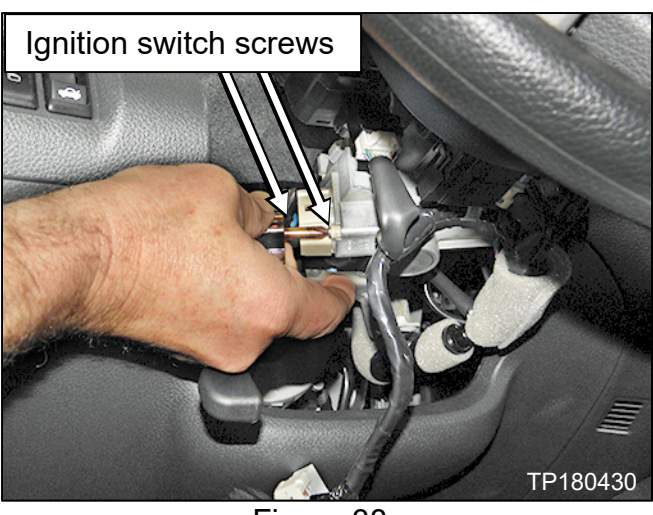

Figure 38

- 6. Remove the ignition switch.
  - Figure 39 shows ignition switch already removed.

7. Record the lot number located on the

back side of the ignition switch.

Lot Number\_\_\_\_\_

different.

**NOTE:** Lot number shown in Figure 40 is an example. Your lot number may be

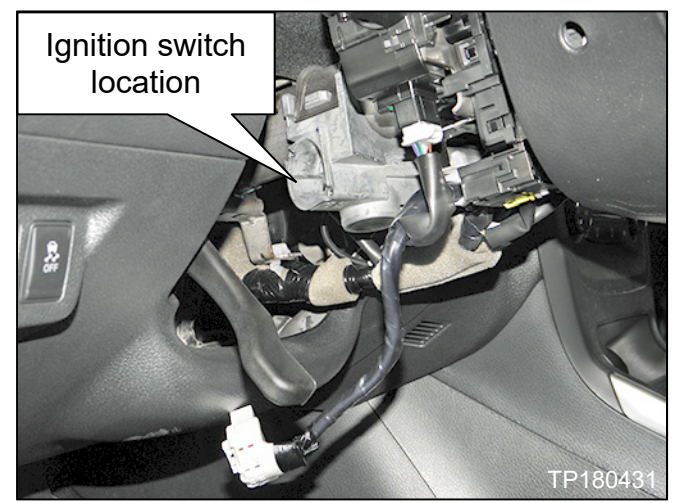

Figure 39

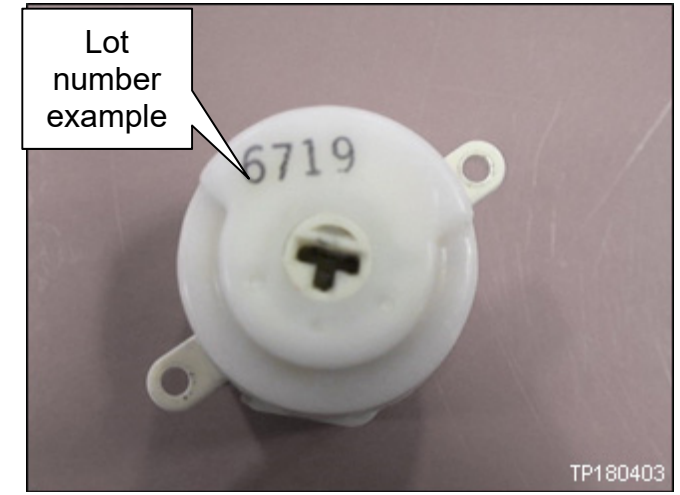

Figure 40

#### 2017-2018 VERSA SEDAN AND NOTE

- 1. Disconnect both battery cables and wait at least 3 minutes.
  - Disconnect negative battery cable first.
  - If needed, refer to the Electronic Service Manual (ESM) section PG
     - (Power Supply, Ground, & Circuit Elements).
- 2. Remove the data link connector from the instrument lower panel (LH).
  - Data link connector is held on with (2) screws.

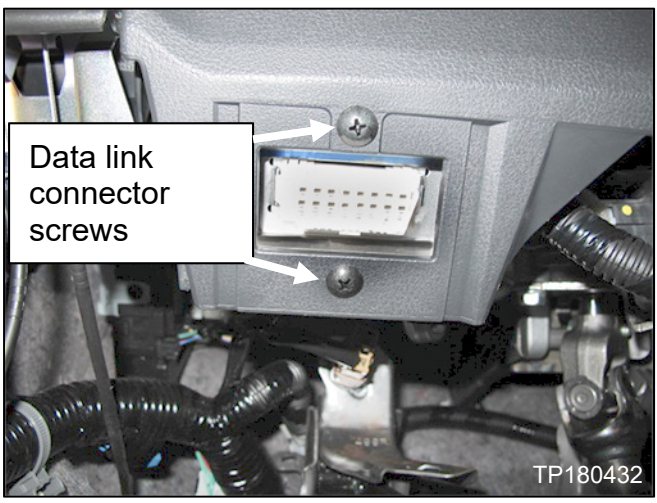

Figure 41

- 3. Remove the hood lock/fuel filler door release lever assembly.
  - Hood lock/fuel filler door release lever assembly is held on with (2) bolts.
- 4. Pull the hood lock/fuel filler door release lever assembly rearward to remove.

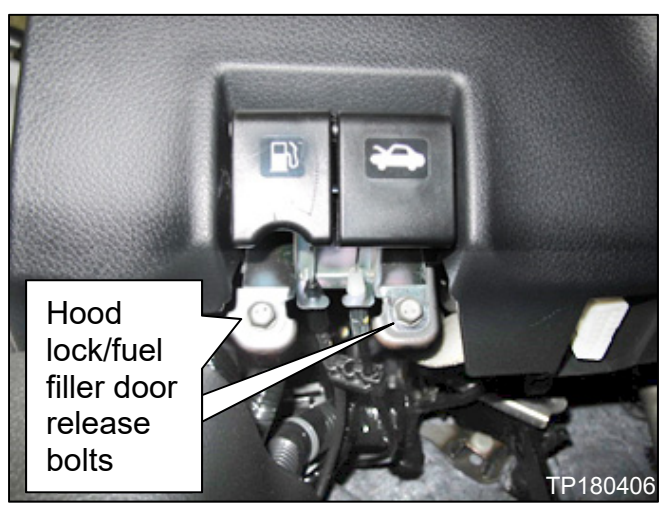

Figure 42

Instrument side finisher (LH)

Figure 43

5. Use a plastic trim tool to remove the instrument side finisher (LH).

6. Use a plastic trim tool to remove the instrument lower panel (LH).

**CAUTION:** Release the pawls and metal clips slowly so that they are not damaged.

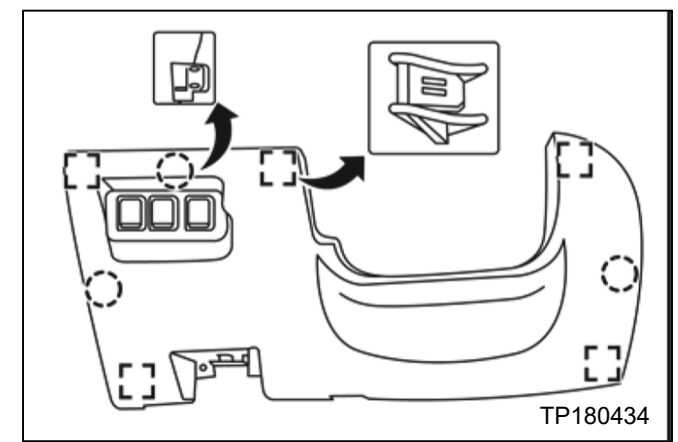

Figure 44

- 7. Disconnect the harness connectors from the back side of the instrument lower panel (LH).
  - Figure 45 shows connectors already disconnected.

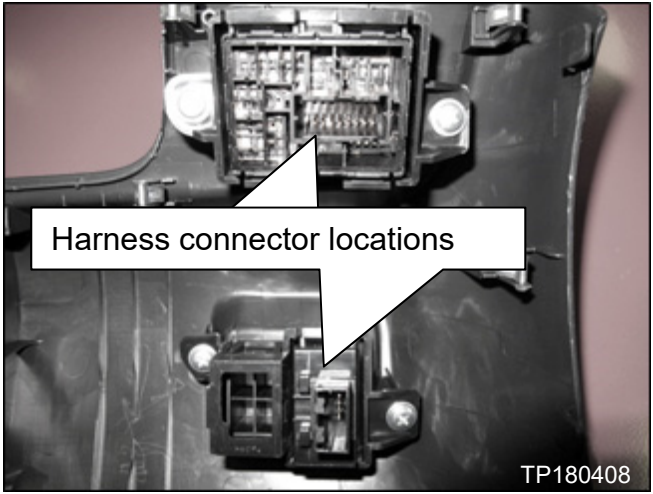

Figure 45

- 8. Remove the instrument panel lower support bracket.
  - Instrument panel lower support bracket is held on with (4) bolts.
    - NOTE: For reassembly, torque bolts to;
      8.5 N•m (.86 kg-m, 75 in-lb).

**WARNING:** There are parts in the instrument panel area that have sharp edges. Be careful when handling these parts.

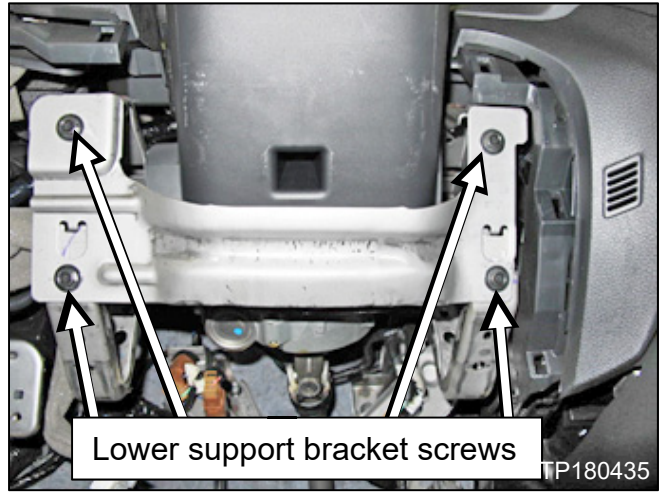

Figure 46

- 9. Remove the steering column cover screws.
  - Rotate the steering wheel to access steering column cover screws.

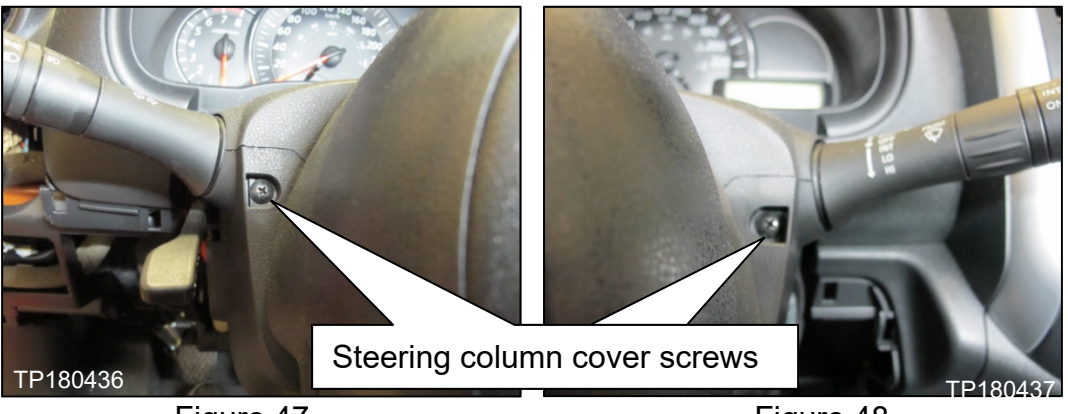

Figure 47

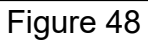

- 10. Remove the steering column covers:
  - a. Tilt the steering column to the lowest position.
  - b. Pull the steering column upper cover (1) upward to release steering column upper cover pawls from the steering column lower cover (2).

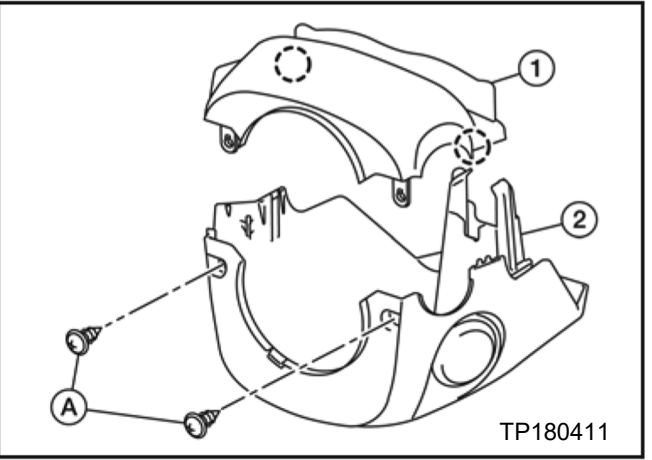

Figure 49

11. Disconnect the ignition switch harness connector.

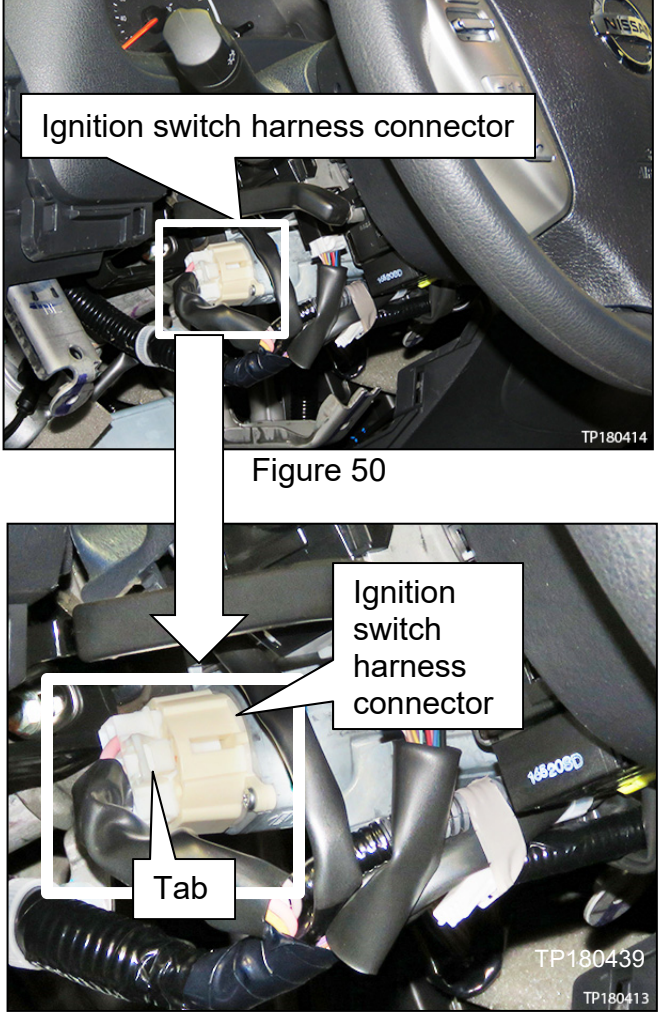

Figure 51

• Depress the tab on the ignition switch harness connector to release it from the ignition switch.

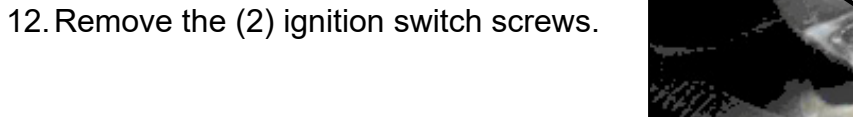

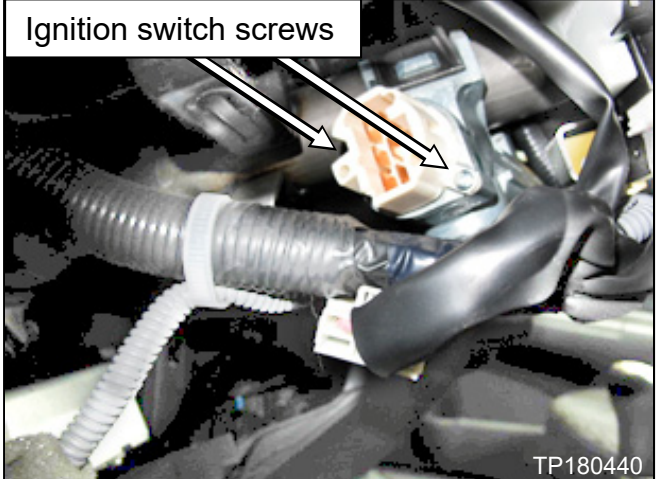

Figure 52

- 13. Remove the ignition switch from the steering column.
  - Figure 53 shows ignition switch already removed.

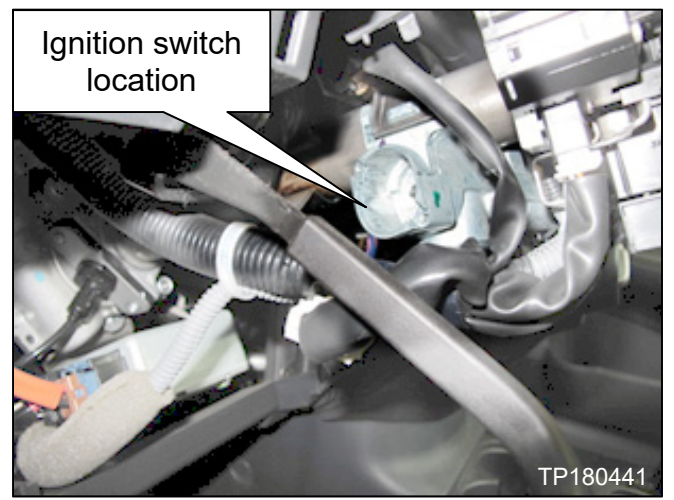

Figure 53

14. Record the lot number located on the back side of the ignition switch.

Lot Number\_\_\_\_\_

**NOTE:** Lot number shown in Figure 54 is an example. Your lot number may be different.

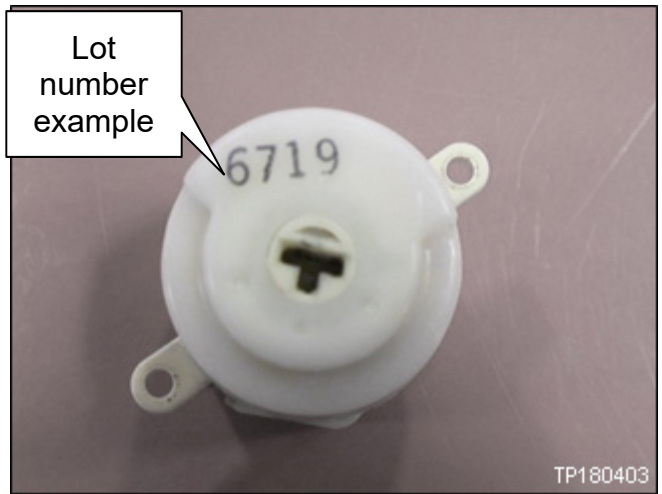

Figure 54

# **IGNITION SWITCH INSPECTION**

- 1. Open ASIST.
- 2. Select the "Tech Support Info" tab on the left side of the ASIST screen.
- 3. Select "Bulletin Support Items".

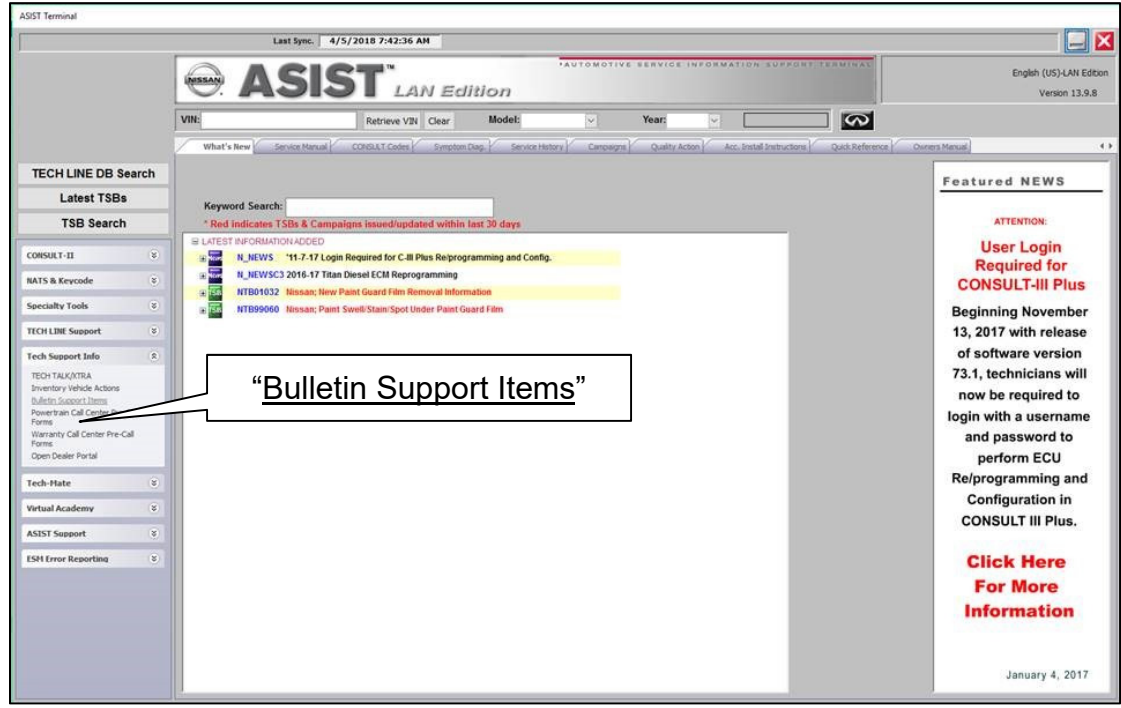

Figure 55

 Select "Voluntary Safety Recall Campaign – MY17/18 Frontier, Versa SD/Note, Micra & MY17 NV1500-3500, NV200 + Taxi, Sentra Mechanical Key Ignition System CLICK HERE..."

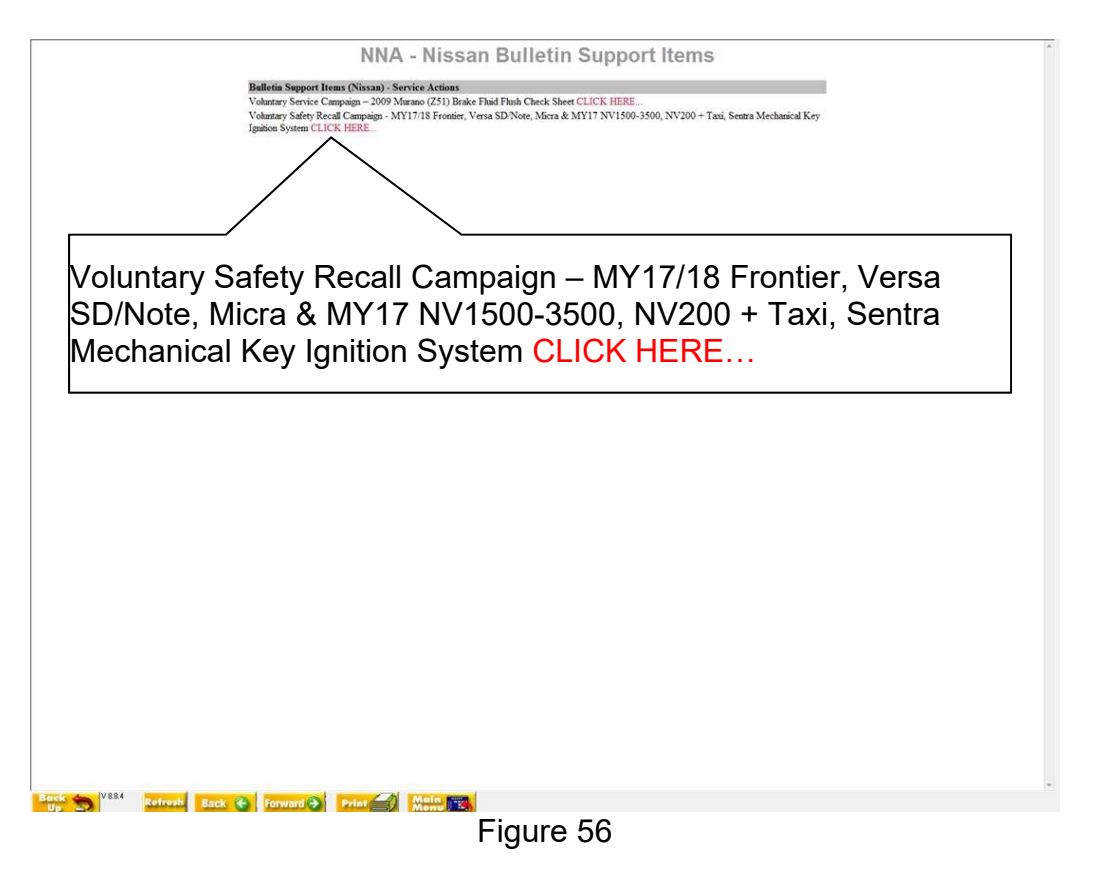

- 5. Input the number found on the backside of the ignition switch.
- 6. Select "Check."

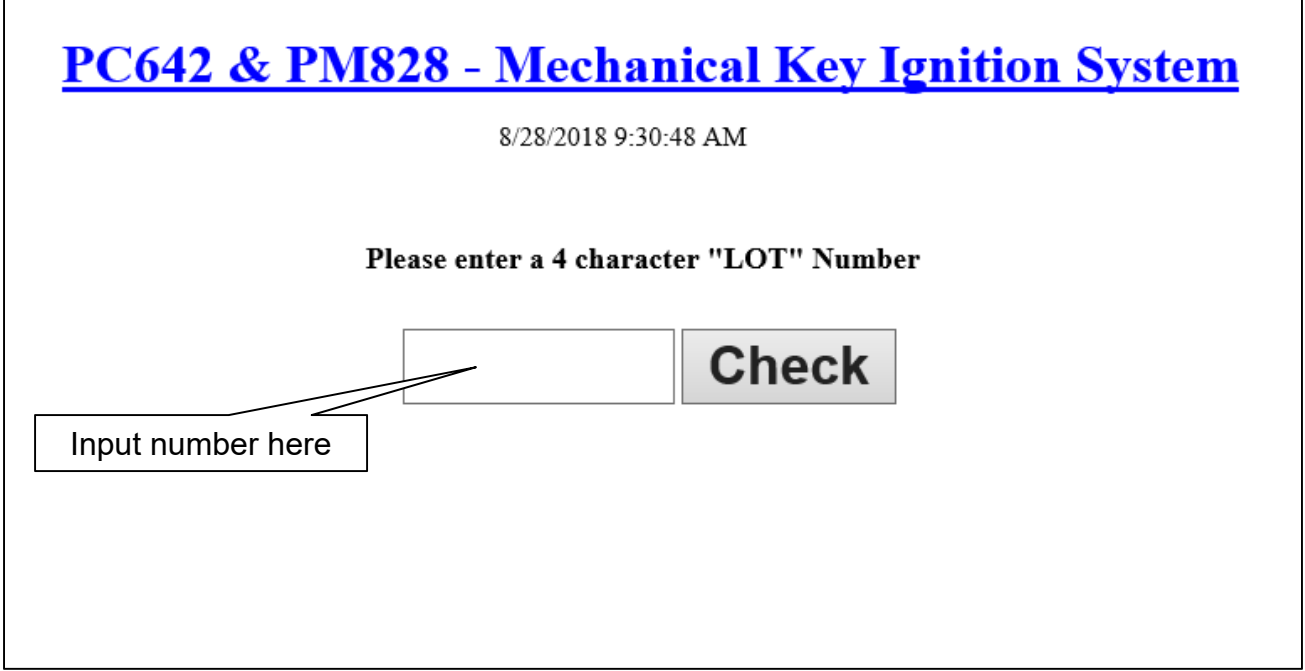

Figure 57

- 7. If the ignition switch is **GOOD** as shown in Figure 58 then the ignition switch **DOES NOT** need to be replaced.
  - Reinstall the original ignition switch.
  - Reinstall all components in the opposite order of removal.
  - Proceed to Step 9 on Page 26.

Г

| 8/21/20          | 8 8:17:06 AM          |
|------------------|-----------------------|
| Please enter a 4 | haracter "LOT" Number |
| XXXX             | Check                 |

Figure 58

- 8. If the ignition switch is **NO-GOOD** as shown in Figure 59, **REPLACE** the ignition switch.
  - Replace the ignition switch with the one listed in the **PARTS INFORMATION** section of this bulletin.
  - Reinstall all components in the opposite order of removal.

| 8/21/2018        | 8:16:29 AM                          |
|------------------|-------------------------------------|
|                  |                                     |
| se enter a 4 cha | racter "LOT" Number                 |
| XXX              | Check                               |
| NO-Good          | l. Replace the Ignition Swit        |
|                  | a replace the ignition State        |
|                  | se enter a 4 cha<br>XXXX<br>NO-Gooc |

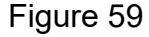

- 9. Reset/reinitialize systems as needed.
  - Refer to the ESM section, PG Power, Supply & Ground Elements for a listing of systems that require reset/initialization after reconnecting the 12V battery.
  - For PDF ESM: Look in the PG section index for ADDITIONAL SERVICE WHEN REMOVING BATTERY NEGATIVE TERMINAL.
  - For Web ESM: Navigate to ELECTRICAL & POWER CONTROL > POWER SUPPLY, GROUND & CIRCUIT ELEMENTS > BASIC INSPECTION > INSPECTION AND ADJUSTMENT > ADDITIONAL SERVICE WHEN REMOVING BATTERY NEGATIVE TERMINAL
  - This list often includes items such as radio, power windows, clock, sunroof, etc.

# PARTS INFORMATION

| DESCRIPTION          | PART NUMBER | QUANTITY |
|----------------------|-------------|----------|
| Switch Assy Ignition | D8G50-0M010 | 1        |

# **CLAIMS INFORMATION**

# Submit a "CM" line claim using the following claims coding:

| CAMPAIGN<br>("CM") ID |                            | OP<br>CODE                                   | FRT    |          |
|-----------------------|----------------------------|----------------------------------------------|--------|----------|
| PC642                 | 2017-2018                  | Inspect ignition switch (No parts<br>needed) | PC6420 | 0.5 hrs. |
|                       | Frontier                   | Inspect and replace ignition switch          | PC6421 | 0.5 hrs. |
|                       | 2017 NV1500,<br>2500, 3500 | Inspect ignition switch (No parts needed)    | PC6420 | 0.5 hrs. |
|                       |                            | Inspect and replace ignition switch          | PC6421 | 0.5 hrs. |
|                       |                            |                                              |        |          |
| PM828                 | 2017 NV200                 | Inspect ignition switch (No parts<br>needed) | PM8285 | 0.5 hrs. |
|                       |                            | Inspect and replace ignition switch          | PM8280 | 0.5 hrs. |
|                       | 2017 Sentra                | Inspect ignition switch (No parts needed)    | PM8287 | 0.5 hrs. |
|                       |                            | Inspect and replace ignition switch          | PM8282 | 0.5 hrs. |
|                       | 2017 Taxi                  | Inspect ignition switch (No parts needed)    | PM8285 | 0.5 hrs. |
|                       |                            | Inspect and replace ignition switch          | PM8280 | 0.5 hrs. |
|                       | 2017-2018 Versa<br>Note    | Inspect ignition switch (No parts needed)    | PM8288 | 0.7 hrs. |
|                       |                            | Inspect and replace ignition switch          | PM8283 | 0.7 hrs. |
|                       | 2017-2018 Versa<br>Sedan   | Inspect ignition switch (No parts<br>needed) | PM8286 | 0.7 hrs. |
|                       |                            | Inspect and replace ignition switch          | PM8281 | 0.7 hrs. |
|                       | 2017-2018 Micra            | Inspect ignition switch (No parts needed)    | PM8289 | 0.6 hrs. |
|                       |                            | Inspect and replace ignition switch          | PM8284 | 0.6 hrs. |

.....